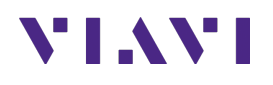

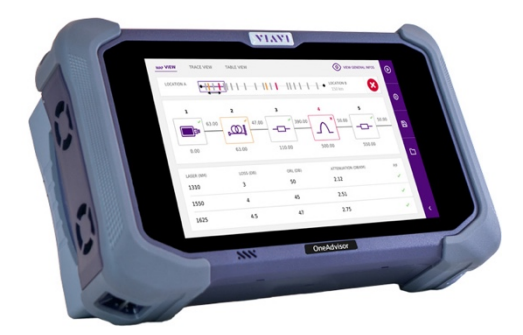

# 5G Sync and Timing Test Guide OneAdvisor 800

### **Table of Contents**

| 1. | Scop  | e                                            | . 2 |
|----|-------|----------------------------------------------|-----|
| 2. | Equip | oment Required                               | . 3 |
|    | 2.1   | 5G Over-the-Air Sync and Timing Analysis     | .4  |
|    | 2.1.1 | 5G Over-the-Air Time and Frequency Variation | .4  |
|    | 2.1.2 | 5G Over-the-Air Cell Phase Synchronization   | .6  |
| 3. | Anne  | ·x                                           | .9  |
|    | 3.1   | Save Measurement Results                     | .9  |
| 4. | Tech  | nical Support1                               | 10  |

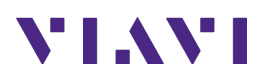

### 1. Scope

Radio frequency (RF) interference can be defined as the effect of unwanted energy due to emissions, radiation, conduction, or induction (or a combination thereof) on reception in a radio communication system. RF interference results in performance degradation, misinterpretation, or loss of information.

Mobile users near the interference source will experience degraded call success rates, increased dropped calls, decreased battery life, poor voice quality, and reduced data throughput. Detecting, locating, and finally eliminating the sources of RF interference are critical to maintaining good user experience throughout the network.

Typical sources of RF interferences are the following:

- Passive Intermodulation (PIM), caused internally in the cell site by improper conductivity of cabling and antenna systems, or created externally by reflections of nearby metal elements.
- External RF sources that are illegal or malfunctioning and generate RF interference in licensed spectrum, including video cameras and broadband amplifiers, among others.
- Synchronization and timing issues time division networks (TDD) where an out-of-sync radio cause and are affected by downlink timeslots interfering with uplink timeslots.

OneAdvisor-800 Interference Analyzer functions provides the most comprehensive measurement techniques to effectively identify, characterize and locate interfering signals.

Key interference analysis measurement functions:

- RFoCPRI interference analysis
- Over-The-Air interference analysis
- 5G Over-the-Air Sync and Timing Analysis
- Interference Finder

This document describes the process to test Over-the-Air Sync and Timing Analysis on 5G mobile networks, with OneAdvisor-800.

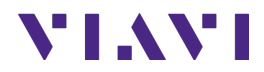

# 2. Equipment Required

The required products and parts to complete this procedure are as follows:

| Description                                                                                                    | Diagram                                                                                        |
|----------------------------------------------------------------------------------------------------|------------------------------------------------------------------------------------------------|
| <ul> <li>OneAdvisor-800 with the following functions: <ul> <li>OneAdvisor-800 platform equipped with the following modules and options:</li> <li>Any radio analysis module with optical hardware:</li> <li>SPA06MA-O: Spectrum up to 6 GHz and Optical HW</li> <li>RA09MA-O: Spectrum up to 9 GHz and Optical HW</li> <li>RA18MA-O: Spectrum up to 18 GHz and Optical HW</li> <li>RA32MA-O: Spectrum up to 32 GHz and Optical HW</li> <li>RA44MA-O: Spectrum up to 44 GHz and Optical HW</li> <li>ONA-SP-GNSS: GNSS Connectivity with Antenna</li> <li>ONA-SP-5GOTA: 5G NR Beamforming Analysis and ONA-SP-CPS: 5G NR Cell Phase Synchronization</li> </ul> </li> </ul> | OneAdvisor-800                                                                                 |
| <ul> <li>RF accessories</li> <li>Any RF Filter based on uplink frequency ranges: <ul> <li>G7000506xx, where xx: {01 to 16, 40}</li> </ul> </li> <li>JD70050007: AntennaAdvisor Handle</li> <li>G700050367: RF Log Periodic Antenna SMA-f 650 to 6000 MHz 2.85 dBd</li> <li>G700050345: Mag Mount RF Omni Antenna 617-960/1700-6000 MHz 8 ft. LL-195 with N-plug</li> </ul>                                                                                                    | RF Filter<br>RF Filter<br>Antenna Handle and<br>Log periodic antenna<br>Mag-mount Omni-Antenna |

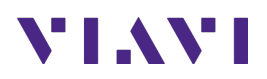

### 2.1 5G Over-the-Air Sync and Timing Analysis

The following procedure describes the steps to perform OTA Sync and Timing Analysis with the OneAdvisor 800.

The following information is required to complete these tests:

- Downlink center frequency or channel number
- Downlink channel bandwidth

#### 2.1.1 5G Over-the-Air Time and Frequency Variation

The following procedure describes the test setup for 5G Over-the-Air Time and Frequency variation analysis, including turn-up, connectivity, and configuration.

| Step | Action                                                                                                    | Description                                                                                                    |
|------|----------------------------------------------------------------------------------------------------|----------------------------------------------------------------------------------------------------|
| 1    | Power ON OneAdvisor 800                                                                                                    | Press and hold the ON/OFF button for 3 seconds                                                                                                    |
|      |                                                                                                    | Power Button         Image: Comparison of the second second seco                                                                |
| 2    | <ul> <li>Connect the GPS antenna<br/>into the OneAdvisor 800<br/>GNSS port.</li> <li>Connect the directional<br/>antenna into the Spectrum<br/>Analyzer RF In port.</li> </ul> | RF In Port<br>GNSS Port<br>United and the second second s |
|      |                                                                                                    | RF In GNSS<br>Port<br>Port<br>OneAdvisor 800 with Antenna<br>Advisor (Directional antenna and<br>GPS antenna)                                                                                                    |

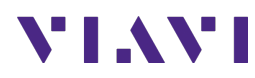

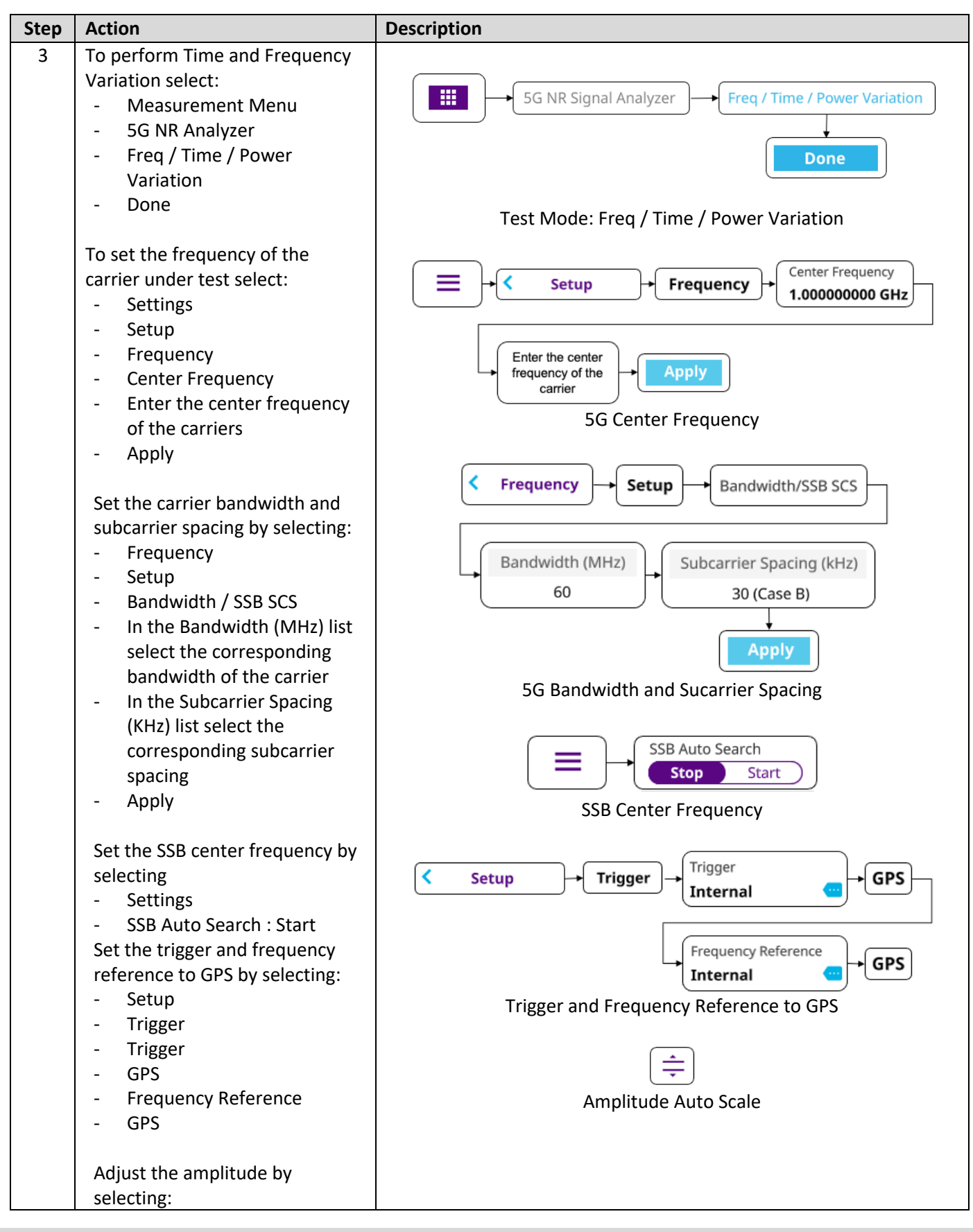

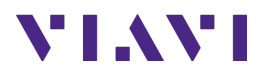

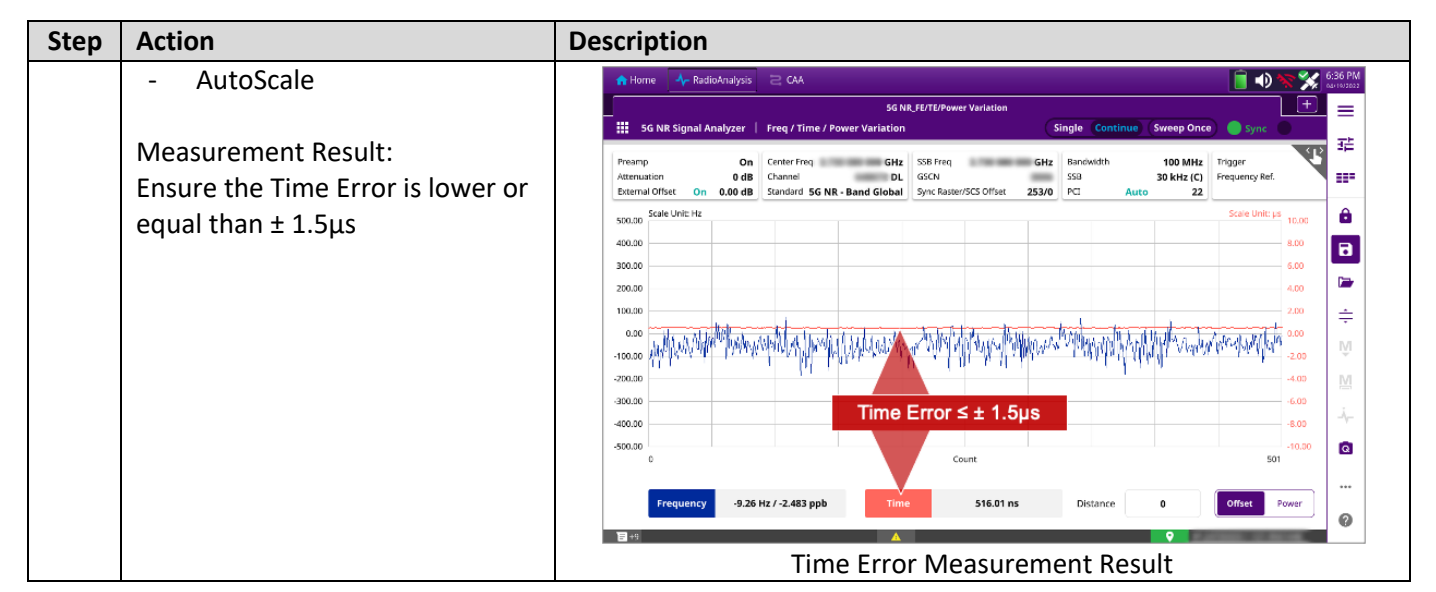

#### 2.1.2 5G Over-the-Air Cell Phase Synchronization

The following procedure describes the test setup for 5G Over-the-Air Cell Phase Synchronization including turn-up, connectivity, and configuration.

| Step | Action                                                                                                    | Description                                                                                      |
|------|----------------------------------------------------------------------------------------------------|--------------------------------------------------------------------------------------------------|
| 1    | Power ON OneAdvisor 800                                                                                                    | Press and hold the ON/OFF button for 3 seconds                                                   |
| 2    | <ul> <li>Connect the GPS antenna<br/>into the OneAdvisor 800<br/>GNSS port.</li> <li>Connect the omnidirectional<br/>antenna into the Spectrum<br/>Analyzer RF In port.</li> </ul> | RF In Port<br>GNSS Port<br>United and Construction<br>ConeAdvisor 800 - RF In Port and GNSS Port |

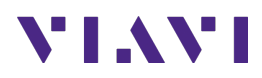

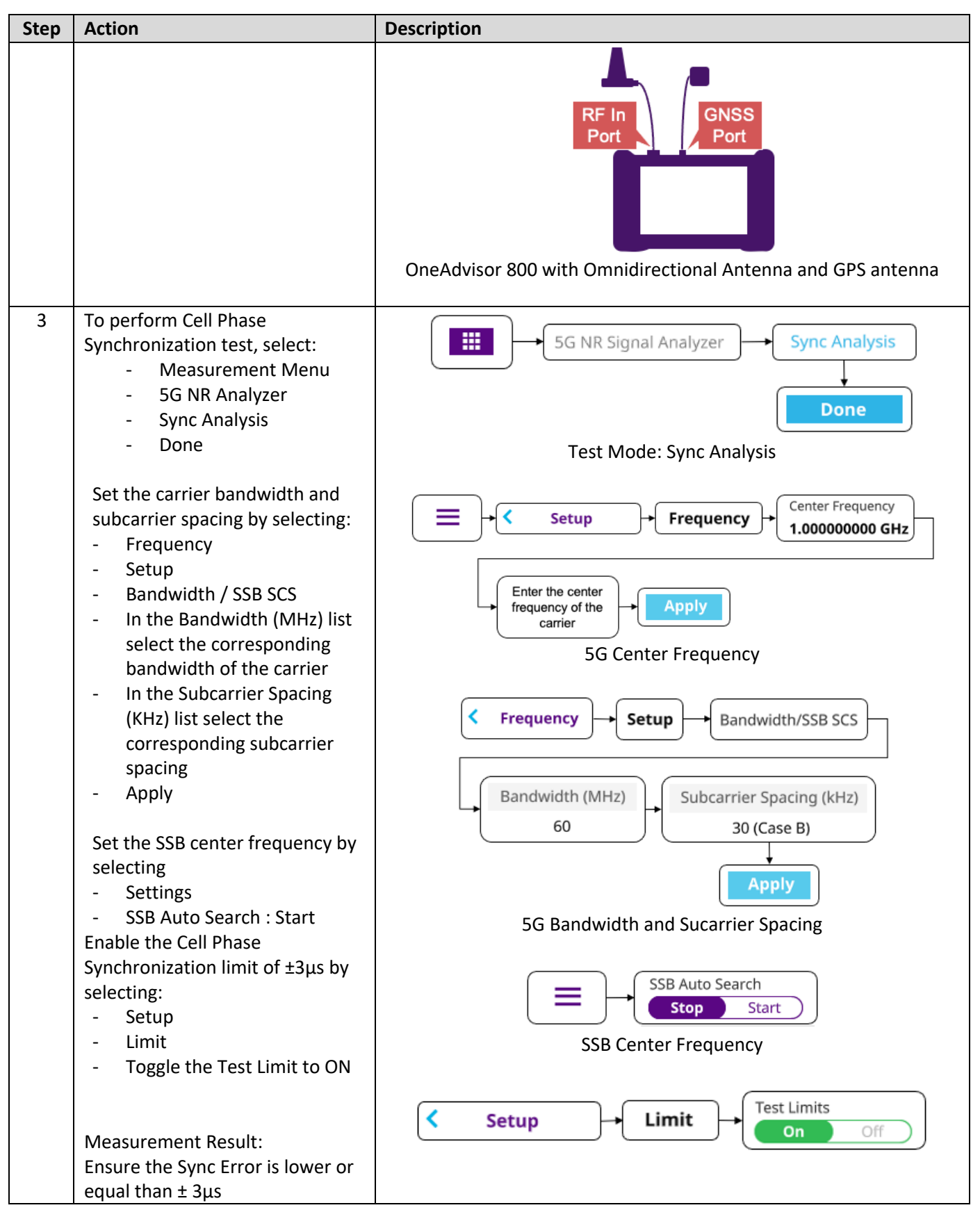

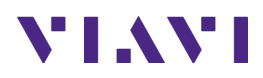

| Step | Action                                                     | Description                                                                                                    |
|------|------------------------------------------------------------|----------------------------------------------------------------------------------------------------|
|      |                                                            | 🛉 Home 🗼 RadioAnalysis 😂 CAA 💦 👘 👘 😪 👔 😂 🕅                                                                                                    |
|      |                                                            | SG NR, Route Map SG NR, Sync Analysis X SG NR, Sync Route Map +                                                                                                    |
|      |                                                            | ## So we signal Analyzer   Sync Analyzer   Sync Analyzer   Sy  |
|      |                                                            | Preamp         Off         Center Freq         3.7 you doo uou or yz         samowing         Barrowing         O MMRZ         Samowing           Attenuation         0 dB         Channel         648672 DL         6500         558         30 kHz (C)         L         IIII           External offset         0.00 dB         Samori SG NR - Band Glabal Sync Roster/SCS Offset         2530 PCI         Auto         75                                                                                                    |
|      |                                                            | 4.50 Scale Unit: µs                                                                                                    |
|      |                                                            | 100<br>150                                                                                                    |
|      |                                                            | 150                                                                                                    |
|      |                                                            |                                                                                                    |
|      |                                                            | Sync Error ≤ ± 3µs                                                                                                    |
|      |                                                            | No         PL         S 33 K3MP         Sync triv         D 40 K2 K2         Sync triv         Sync triv         Sync tri         Sync tri         Sync triv                                                                                                    |
|      |                                                            | 2nd 76 -72.33 dBm 🕢 0.46 µs 0.55 µs 4.00 dB -20.77 dB 🧍                                                                                                    |
|      |                                                            | 3rd 77 -77.79 dBm ● 1.37 μs 1.46 μs 2.58 dB -27.13 dB                                                                                                    |
|      |                                                            | 4th                                                                                                    |
|      |                                                            | 6th 0                                                                                                    |
|      |                                                            |                                                                                                    |
|      |                                                            |                                                                                                    |
| 4    | of the Radio Access Network, set<br>the OneAdvisor 800 and | 5G NR Signal Analyzer Sync Route Map                                                                                                    |
|      | select:<br>- Setup<br>- 5G NR Signal Analyzer              | Done<br>Test Mode: Sync Error Route Map                                                                                                    |
|      | <ul> <li>Sync Route Map</li> </ul>                         | 🛉 Home 🧍 HadioAnalysis 😂 CAA 💦 🚯 🔿 🛆 😵 🌾 🔒 254 PM                                                                                                    |
|      | - Done                                                     | SG NR,Sync Route Map,1 × SG NR,Sync Analysis SG NR,Sync Route Map +                                                                                                    |
|      |                                                            | ## So we signal Analyzer   Sync Koute wap   Single Continue (Sweep Once)   Sync   Single Continue (Sweep Once)   Sync   Sync   Sync   Sync   Sync   Sync   Sync   Sync   Sync   Sync     |
|      |                                                            | Attenuation 0 dB Chamel GSXN SSB L L III                                                                                                    |
|      |                                                            |                                                                                                    |
|      |                                                            |                                                                                                    |
|      |                                                            | 75 Trans Former                                                                                                    |
|      |                                                            | 0.74 μs 0.44 μs ÷                                                                                                    |
|      |                                                            |                                                                                                    |
|      |                                                            | -66.40 dBm -66.40 dBm M                                                                                                    |
|      |                                                            | <b>2</b> ⊕ 2 + - Q ↓                                                                                                    |
|      |                                                            |                                                                                                    |
|      |                                                            |                                                                                                    |
|      |                                                            | Google Paris Secret May Secret May Secret Ma |
|      |                                                            | Sync Error Route Map Measurement Result                                                                                                    |

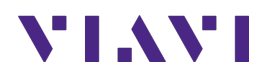

## 3. Annex

### 3.1 Save Measurement Results

The following procedure describes the steps to save measurement results with OneAdvisor-800

| Step | Action                                                                                                    | Description         |
|------|----------------------------------------------------------------------------------------------------|---------------------|
| 1    | <ul> <li>Saving measurements</li> <li>Select the save icon and enter file name</li> <li>Select the type of file to save: <ul> <li>Result (to be replayed or post-processed by the CellAdvisor 5G)</li> <li>Result as CSV, to be post-processed by a PC application</li> <li>Screen, as a picture</li> <li>Select the destination to save the file</li> <li>Select "Save"</li> </ul> </li> </ul> | Save                |
|      |                                                                                                    | Save<br>Select Save |

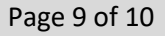

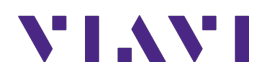

## 4. Technical Support

Technical support is provided by:

- Phone: 1-844-GO-VIAVI (1-844-468-4284) options 3-2-3
- Email: <u>diagnostics.tac@viavisolutions.com</u>

Regularly new firmware updates for the OneAdvisor-800 are released and it is recommended to keep the instrument in the latest firmware to provide all the enhancements and bug fixes.

 For additional information of cell site test go to: <u>http://www.viavisolutions.com/en/products/network-test-and-certification/cell-site-test</u>